## FLEET BOARD

### FRANÇAIS

# CONSIGNES D'INSTALLATION DE LA MISE A JOUR LOGICIELLE POUR DISPOPILOT.GUIDE

Version : 04/12/2018

#### **1 CONTENU DE LA LIVRAISON**

Version des données contenues dans la mise à jour logicielle :

| Version cartographique                       | 2018.06 |
|----------------------------------------------|---------|
| Version logicielle                           | 5.4.5   |
| Version du logiciel de navigation (SE incl.) | 17.324  |

#### 2 PAYS COUVERTS PAR LA CARTOGRAPHIE

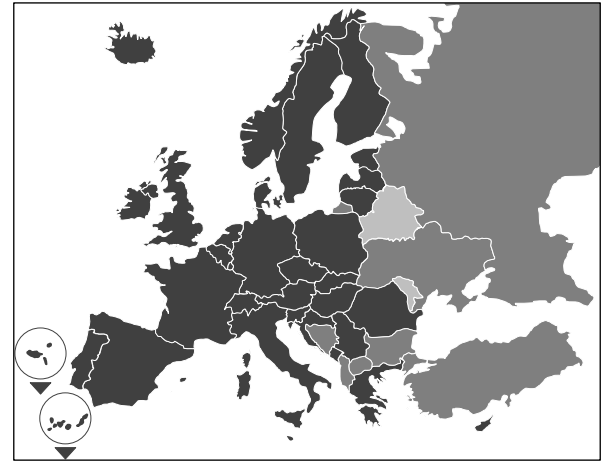

La mise à jour inclut la cartographie des pays/régions suivants :

Albanie, Allemagne, Andorre, Autriche, Belgique, Biélorussie, Bosnie-Herzégovine, Bulgarie, Chypre, Croatie, Danemark, Espagne, Estonie, Finlande, France, Gibraltar, Grèce, Grande-Bretagne, Hongrie, Irlande, Islande, Italie, Lettonie, Liechtenstein, Lituanie, Luxembourg, Macédoine, Malte, Moldavie, Monaco, Monténégro, Norvège, Pays-Bas, Pologne, Portugal, Roumanie, Russie, San Marin, Slovaquie, Slovénie, Suède, Suisse, République tchèque, Turquie, Vatican.

Les niveaux de gris indiquent les différents degrés de précision de la cartographie. Plus le gris est foncé, meilleure est la couverture.

#### **3 CONDITIONS REQUISES**

Veuillez vous assurer que les conditions préalables suivantes sont remplies avant de lancer l'installation de la mise à jour logicielle.

- Durant tout le processus d'installation, le Dispo-Pilot.guide doit rester brancher à une source d'alimentation électrique.
- Carte microSD du type SDHC d'une capacité minimale de 16 Go avec au moins UHS-1 et reformatée avec FAT32.
- La carte microSD n'est associée à aucun appareil. Une même carte microSD peut servir à mettre à jour plusieurs appareils les uns après les autres. Carte recommandée : carte microSD « Industrial Grade » portant la mention « Industrial HC ».
- Ordinateur avec disque dur disposant d'un espace mémoire minimum de 16 Go et d'un lecteur de cartes microSD.
- Connexion internet haut débit avec un volume de téléchargement minimum de 16 Go.
- Application permettant de décompresser les fichiers compressés (WinZip ou 7-Zip).

#### A NOTER :

- ▲ Evitez d'utiliser l'Explorateur Windows pour la décompression car les fichiers risquent de ne pas être correctement décompressés.
- ▲ L'entreprise doit garantir la bonne exécution de la mise à jour.

#### **4 TELECHARGEMENT DES DONNEES**

Le fichier d'installation est disponible sur internet.

- 1. Dans le navigateur de votre ordinateur, entrez l'URL www.fleetboard.fr/miseajour-cartographique.
- 2. Téléchargez le fichier contenant la mise à jour sur votre disque dur local.
- 3. Insérez une carte microSD reformatée (FAT32) dans votre ordinateur.
- 4. Décompressez le fichier téléchargé sur votre disque dur vers la carte microSD.

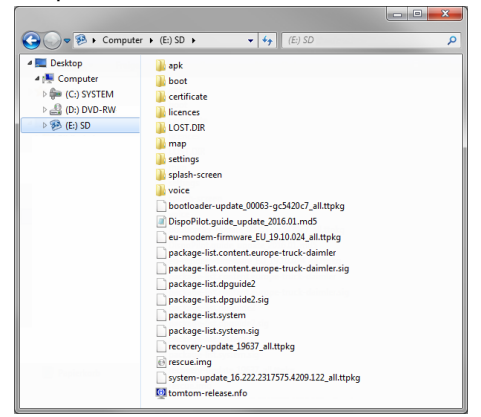

 Pour éviter toute perte de données, retirez toujours la carte microSD de l'ordinateur en suivant la procédure adéquate.

#### **REMARQUE** :

▲ En option, vous pouvez vous assurer que tous les fichiers ont été correctement copiés sur la carte microSD en faisant appel à un programme de contrôle MD5. Pour ce faire, à partir d'un programme de contrôle MD5 de votre choix, ouvrez le fichier portant l'extension « .md5 » contenu dans le répertoire racine de la carte microSD.

#### 5 PROCEDURE D'INSTALLATION

Pour installer la mise à jour, veuillez procéder de la manière suivante :

1. Insérez la carte microSD dans le lecteur de cartes 0 du DispoPilot.guide.

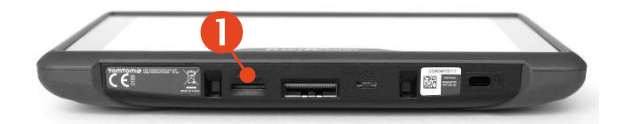

- ▲ Si l'appareil n'est pas en mesure de lire la carte microSD, vous obtiendrez un message vous indiquant que la carte microSD est introuvable. Si c'est le cas, essayez à nouveau d'insérer la carte microSD.
- 2. Assurez-vous que l'appareil est branché sur une alimentation électrique.
  - a. **Dans le véhicule** : Clippez l'appareil sur son support.
  - Au bureau : Utilisez le port USB 2 pour raccorder l'appareil à une source électrique fournissant au minimum 1 A.
    - ▲ Le port USB de l'ordinateur ne fournit que 0,5 A, ce qui est insuffisant comme source d'alimentation électrique.

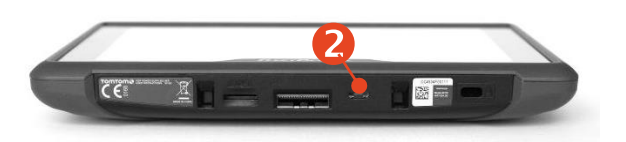

 Dans le menu principal de l'appareil, choisissez l'option « INFORMA-TION ».

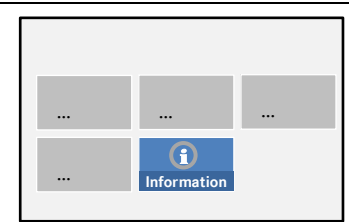

 Faites défiler la fenêtre d'information jusqu'au point « Logiciel ».

5. Pour lancer la

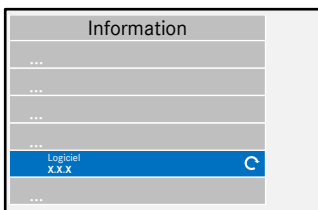

mise à jour, appuyez sur la flèche courbée située à droite.  Une nouvelle fenêtre contenant des informations sur la mise à jour apparaît.

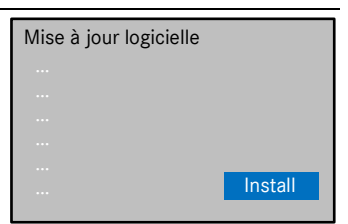

- Choisissez l'option « Installation ».
- L'installation de la mise à jour s'exécute alors automatiquement. Le programme d'installation pourra être amené à redémarror plusiours fois l'a

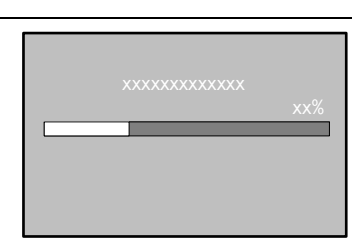

rer plusieurs fois l'appareil.

 Validez toutes les demandes de confirmation qui s'affichent éventuellement et installez tous les packs logiciels.

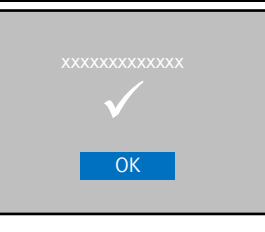

10. L'installation est terminée dès lors qu'aucune nouvelle demande de confirmation n'apparaît et que la coche s'est affi-

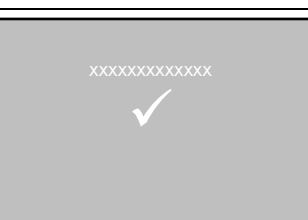

chée. Retournez au menu principal à l'aide du bouton « Retour ».

11. Vérifiez que l'installation de la mise à jour a bien réussi en contrôlant les versions du « Logiciel » et de la « Cartographie »

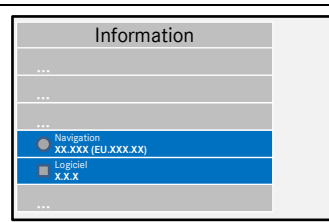

indiquées au menu « Information ».

- 12. Une fois la mise à jour réussie, retirez la carte microSD de l'appareil.
- 13. Redémarrez l'appareil.

#### A NOTER :

▲ Le processus de mise à jour des données cartographiques dure environ 20 minutes. Pendant tout ce temps vous ne pouvez pas utiliser l'appareil.

#### 6 FLEETBOARD SUPPORT

Pour toute question concernant votre ordinateur de bord Fleetboard ou le DispoPilot.guide, adressez-vous au Fleetboard Support :

| Pavs                          | Téléphone        |
|-------------------------------|------------------|
| Allemagne/ Internatio-<br>nal | +49 711.17.91999 |
| Autriche                      | +43.1.3602773024 |
| Belgique                      | +32.2.6200453    |
| Danemark (en anglais)         | +45.35158032     |
| Espagne                       | +34.91.3753353   |
| Finlande (en anglais)         | +358.981710433   |
| France                        | +33.1.70489088   |
| Hongrie                       | +36.1.3285340    |
| Italie                        | +39.02.38591348  |
| Luxembourg                    | +352.27302176    |
| Norvège (en anglais)          | +47.23.500119    |
| Pays-Bas                      | +31.20.7219232   |
| Pologne                       | +48.22.5844282   |
| République tchèque            | +420.225376440   |
| Roumanie                      | +402 165 507.34  |
| Slovaquie                     | +421.2.50112011  |
| Suède (en anglais)            | +46.85.1992272   |
| Suisse                        | +41.22.5675124   |

Adresse : Daimler Fleetboard GmbH, 70546 Stuttgart, Allemagne

Internet : www.fleetboard.fr

E-mail: <u>support@fleetboard.com</u>

#### 7 COPYRIGHT

Copyright © 2018 Daimler Fleetboard GmbH.

Tous droits réservés.